#### Услуга «Зачисление в общеобразовательные организации»

#### Инструкция

# по записи ребенка в общеобразовательную организацию (далее - школа) на Едином портале государственных и муниципальных услуг (далее – Портал) в 1 класс

Электронные госуслуги покажутся весьма удобными для родителей, у которых мало свободного времени. У Вас нет необходимости стоять в очередях и ходить по всем инстанциям, а сама регистрация не отнимает много времени.

Для этого Вам потребуется: любое электронное устройство, поддерживающее выход в сеть Интернет и электронные копии документов. На данный момент - это наиболее быстрый и удобный вариант подачи заявления для приема ребенка в школу.

*Кто может получить услугу?* Воспользоваться электронной услугой записи детей в школы могут родители обучающегося ребенка либо его законные представители.

*Где можно записать ребенка в школу в онлайн-режиме?* Записать своих детей в школы жители Калининградской области теперь могут в удаленном режиме, через единый портал Государственных услуг на сайте Госуслуг<u>https://gosuslugi.ru</u>. Данная услуга доступна для всех жителей Калининградской области, зарегистрированных на Портале. Регистрация осуществляется на имя родителей. Зарегистрироваться можно, заполнив форму.

(рис.1)

| госуслуги                                           | Единая система<br>идентификации и аутентификации                                          |
|-----------------------------------------------------|-------------------------------------------------------------------------------------------|
| Реги                                                | страция                                                                                   |
| Фамилия                                             |                                                                                           |
| Имя                                                 |                                                                                           |
| Мобильный                                           | телефон                                                                                   |
| Электронная                                         | я почта                                                                                   |
| Нажи<br>«Зареги<br>вы с<br>с Условия<br>и Политикой | мая на кнопку<br>истрироваться»,<br>оглашаетесь<br>ми использования<br>конфиденциальности |
| Зареги                                              | стрироваться                                                                              |

Рис. 1 Форма регистрации на портале

После регистрации пользователь может зайти в свой Личный кабинет и внести необходимые для получения услуг персональные данные (необходимо также подтвердить адрес электронной почты в личном кабинете). После этого можно переходить к записи ребенка.

# Как получить услугу?

Еще...

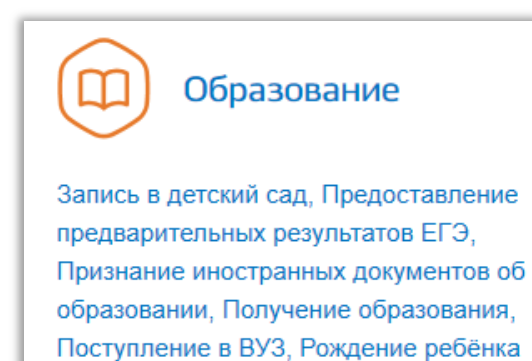

В «Каталоге услуги» на сайте https://gosuslugi.ru в разделе «Образование» найти услугу «Запись в общеобразовательное учреждение» и перейти по ссылке Зачисление в государственные и муниципальные общеобразовательные организации Калининградской области (Рис. 2).

Министерство образования Калининградской обпасти

Зачисление в государственные и муниципальные общ Калининградской области

| Зачислени                              | е в общеобразовательные организаци                                                                                                    | 1И                                                                                       |
|----------------------------------------|----------------------------------------------------------------------------------------------------|------------------------------------------------------------------------------------------|
| < Вернуться За<br>об<br>1-<br>го,      | числение в 1 класс на следующий учебный год в<br>разовательную организацию, зачисление путем перевода в<br>11(12) классы, в 10-11(12) классы на текущий учебный<br>ц | Облугу предоставляет Иннистерство образования<br>калининградской области Получить услугу |
| Содержание                             | Описание услуги                                                                                                    |                                                                                          |
| Описание услуги<br>Как получить услугу | Как получить услугу 🔿                                                                                                    |                                                                                          |

# Рис.2 Выбор услуги

Для записи ребенка в школу, необходимо заполнить электронное заявление. (Рис. 2), нажав

Получить услугу на кнопку

### ЗАПОЛНЕНИЕ ФОРМЫ ЗАЯВЛЕНИЯ ПРОИСХОДИТ В НЕСКОЛЬКО ШАГОВ:

# *ШАГ 1.* ЗАПОЛНЕНИЕ ОБЩЕЙ ИНФОРМАЦИИ: ВЫБОР МУНИЦИПАЛЬНОГО ОБРАЗОВАНИЯ, ТИП ЗАЯВЛЕНИЯ, СВЕДЕНИЯ О ЛЬГОТАХ, АДРЕС ПРОЖИВАНИЯ

Услуга «Зачисление в общеобразовательные организации». ПРИМЕР заполнения заявления «В первый класс».

| Муниципальное образ         | ование                                | ~         |
|-----------------------------|---------------------------------------|-----------|
| Тип заявления               |                                       |           |
| В первый класс              |                                       |           |
| Перевод из одной общи       | еобразовательной организации в другую |           |
| В 10 класс                  |                                       |           |
| Сведения о льготах          |                                       | ~         |
|                             |                                       | необязате |
| Документ, подтверждающий л  | ьготу                                 |           |
| 🖉 Перетащите файл с         | юда или загрузите вручную             |           |
| Максимально допустимый разі | мер файла — 5120 Кб.                  | необязате |
|                             |                                       |           |
| Апрес проживания ребенка    |                                       |           |
| Адрее проживания рессика    |                                       |           |

Рис. 3 Окно заполнения общей информации

#### 1. ВЫБОР МУНИЦИПАЛЬНОГО ОБРАЗОВАНИЯ

Например, «Комитет по образованию городского округа «город Калининград» (Рис.4)

|                                                                             | Q     |
|-----------------------------------------------------------------------------|-------|
| Ведомственные организации                                                   |       |
| Комитет по образованию городского округа "город Калининград"                |       |
| Комитет по образованию Ладушкинского городского округа                      |       |
| Комитет по образованию Мамоновского городского округа                       |       |
| Отдел образования администрации Краснознаменского городского округа         |       |
| Отдел образования, культуры и спорта администрации МО "Янтарный городской о | круг" |
| Отдел по образованию Багратионовского городского округа                     |       |
| Перетащите файл сюда или загрузите вручную                                  |       |

Рис.4 Поле выбора Муниципального образования

#### 2. ВЫБОР ТИПА ЗАЯВЛЕНИЯ

В зависимости от того, в какой класс записывается ребенок, следует заполнять одну из трех форм записи (Рис. 5):

| Тип заявления                                             |
|-----------------------------------------------------------|
| В первый класс                                            |
| Перевод из одной общеобразовательной организации в другую |
| В 10 класс                                                |

Рис. 5 Выбор типа заявления

#### 3. ЗАПОЛНЕНИЕ ПОЛЯ ЛЬГОТА<sup>1</sup>

Выберите льготу из предложенного списка (Рис.6) и загрузите подтверждающий документ.

| Сведения о льготах                                                                                | ^   |
|---------------------------------------------------------------------------------------------------|-----|
| ✓ [Не выбрано]                                                                                    | ^   |
| Дети сотрудника полиции                                                                           |     |
| Дети сотрудника полиции, погибшего вследствие увечья                                              |     |
| Дети сотрудника полиции, умершего вследствие заболевания                                          |     |
| Дети гражданина РФ, уволенного со службы в полиции вследствие увечья                              | . 1 |
| <ul> <li>Дети гражданина РФ, умершего в течение одного года после увольнения со службы</li> </ul> |     |
| Дети, находящиеся (находившиеся) на иждивении сотрудников полиции, граждан РФ                     | ~   |

Рис. 6 Выбор льготы

ВНИМАНИЕ! ЛЬГОТА «**НАЛИЧИЕ БРАТА ИЛИ СЕСТРЫ, ОБУЧАЮЩЕГОСЯ В** ВЫБРАННОЙ ШКОЛЕ» ДОЛЖНА БЫТЬ ПОДТВЕРЖДЕНА ДОКУМЕНТОМ СОВМЕСТНОГО ПРОЖИВАНИЯ ДЕТЕЙ

Документ, подтверждающий льготу

Перетащите файл сюда или загрузите вручную

Максимально допустимый размер файла — 5120 Кб.

#### Рис. 7 Добавление документа

<sup>1</sup> Данное поле заполняется при наличии льготы и документа, подтверждающего её

#### 4. ЗАПОЛНЕНИЕ АДРЕСА ПРОЖИВАНИЯ И ВЫБОР ЖЕЛАЕМОЙ ОБРАЗОВАТЕЛЬНОЙ ОРГАНИЗАЦИИ

Адрес вводится в режиме автоматического поиска и заполняется в следующим порядке (Рис. 8): область, район, населенный пункт, улица, дом.

Например, Калининградская область, Багратионовский район, Пограничный поселок, Новая улица, дом 10

| ес проживания ребенка                                                                                     |      |
|----------------------------------------------------------------------------------------------------|------|
|                                                                                                    |      |
| акоте адрее полностью<br>инградская область, Багратионовский район, Пограничный поселок, Новая улица, дом | 10 Q |
| алининградская обл, Багратионовский р-н, поселок Пограничный, ул Новая, д 10                              |      |
| е нашли нужный вариант? Укажите адрес вручную                                                             |      |

Рис. 8 Поле ввода адреса

После завершения выбора адреса, ниже появится поле для выбора желаемой образовательной организации, с учетом территориальной привязки (Рис. 9).

| Желаемая образовательная организация |        |
|--------------------------------------|--------|
| Выберите значение                    | $\sim$ |
|                                      |        |

Рис. 9 Поле выбора образовательной организации

С 06 ИЮЛЯ для родителей (законных представителей) доступна возможность подачи заявлений в 1 класс в школы, не закрепленные по месту регистрации (пребывания).

## ШАГ 2. УКАЗАНИЕ ИНФОРМАЦИИ О РЕБЕНКЕ

В соответствующие графы вводятся следующие данные: ФИО ребенка, дата рождения, пол, место рождения и язык, который изучал ребенок (Рис. 10).

| Фамилия        | Имя             | Отчеств     | 0         |
|----------------|-----------------|-------------|-----------|
|                |                 |             | неорязате |
| Дата рождения  | 🛗 🔿 🛉 Мужской 🤇 | 🔾 🦣 Женский |           |
|                |                 |             |           |
| Место рожления |                 |             |           |
| Место рождения |                 |             |           |

Рис. 10 Окно сведения о ребенке

# ШАГ З. УКАЗАНИЕ ДОКУМЕНТА, УДОСТОВЕРЯЮЩЕГО ЛИЧНОСТЬ

Если ребенок имеет Свидетельство о рождении, выданное уполномоченным органом иностранного государства, то нужно выбрать этот тип документа в предложенном меню (Рис. 11, 12).

| Тип документа |             | $\checkmark$ |
|---------------|-------------|--------------|
|               |             |              |
|               | Дата выдачи |              |
|               |             |              |
| Кем выдан     |             |              |

Рис. 11 Окно заполнения документа, удостоверяющего личность

| Тип документа                                                                 | ^     |
|-------------------------------------------------------------------------------|-------|
| ✓ [Не выбрано]                                                                |       |
| Паспорт гражданина РФ                                                         |       |
| Свидетельство о рождении, выданное уполномоченным органом иностранного госуда | рства |
| Свидетельство о рождении                                                      |       |

Рис. 12 Выбор типа документа

#### ШАГ 4. УКАЗАНИЕ ИНФОРМАЦИИ О ЗАЯВИТЕЛЕ

Ваши данные, которые Вы указали при регистрации в ЕСИА в Личном кабинете, заполнятся автоматически (рис.13).

|                                                                                                    | PINO    | Отчество    |       |
|----------------------------------------------------------------------------------------------------|---------|-------------|-------|
| ИВАНОВА                                                                                                    | ТАТЬЯНА | ПЕТРОВНА    |       |
|                                                                                                    |         | не          | еобяз |
| Тип представительства                                                                                      |         |             |       |
| окумент, удостоверяющий лично                                                                              | ость    |             |       |
| окумент, удостоверяющий лично                                                                              | ость    |             |       |
| окумент, удостоверяющий лично<br>Тип документа, удостоверяющего личность                                   | ость    |             |       |
| окумент, удостоверяющий лично<br>Тип документа, удостоверяюцего личность<br>Паспорт гражданина РФ          | ють     |             |       |
| окумент, удостоверяющий лично<br>Тип документа, удостоверяющего личность<br>Паспорт гражданина РФ          | ость    |             |       |
| окумент, удостоверяющий лично<br>Тип документа, удостоверяющего личность<br>Паспорт гражданина РФ<br>Серия | ость    | Дята выдами |       |

Рис. 13 Окно Сведения о заявителе

### ШАГ 5. ЗАПОЛНЕНИЕ КОНТАКТНЫХ ДАННЫХ ЗАЯВИТЕЛЯ

Укажите контактный телефон и адрес электронной почты для информирования в окне (Рис. 14), если эти данные были заполнены при регистрации в ЕСИА, то эти поля заполнятся автоматически.

| 5 | Контактные данные заявителя                                                                      |                                                                                         |
|---|--------------------------------------------------------------------------------------------------|-----------------------------------------------------------------------------------------|
|   | Контактный телефон                                                                               | Адрес электронной почты                                                                 |
|   |                                                                                                  | необязательно                                                                           |
|   | Оба родителя (законный представитель) ознакомл<br>осуществление образовательной деятельности, се | ены (ознакомлен) с Уставом, лицензией на<br>идетельством о государственной аккредитации |
|   | Ознакомлен и согласен с условиями и порядком п                                                   | овиями и порядком предоставления услуги в электронном виде                              |
|   | Подтверждаю достоверность внесенных сведений                                                     |                                                                                         |

### Рис. 14 Окно Контактных данных заявителя ШАГ 6. ЗАГРУЗКА ЭЛЕКТРОННЫХ КОПИЙ ДОКУМЕНТОВ

В этом поле необходимо прикрепить отсканированные изображения требуемых документов и нажать «Подать заявление» (рис. 15).

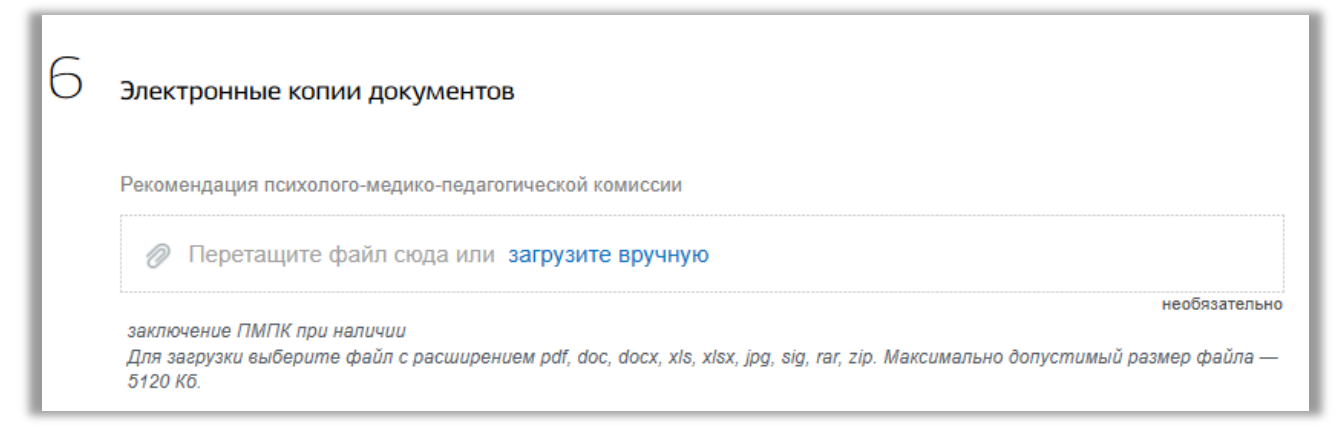

#### Рис. 15 Поле загрузки документов

## ПОСЛЕ ЗАПОЛНЕНИЯ ВСЕХ ПОЛЕЙ, НЕОБХОДИМО НАЖАТЬ КНОПКУ

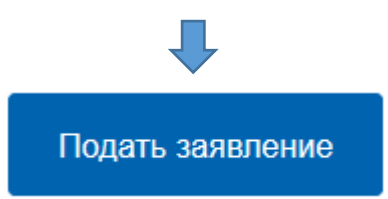

В случае успешного поступления Вашего заявления в систему, в Личном кабинете электронное заявление будет иметь статус Принято (Рис. 16)

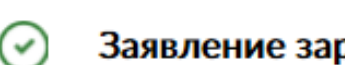

Заявление зарегистрировано 19.03.2021, 08:25

# Министерство образования Калининградской области

Заявление принято ведомством. Номер заявления: 3906000151400309

#### Рис. 16 Статус принятого заявления

При нажатии, на которое можно увидеть, в том числе и историю рассмотрения заявления.

После подачи заявления Вам необходимо отслеживать поступающие в Личный кабинет (Рис. 17) и электронную почту уведомления, и вовремя предоставить в выбранную школу оригиналы документов.

Сроки предоставления документов для зачисления в школы: в соответствии с приглашением в школу с указанием даты и времени приема документов - не позднее 30 дней с со дня регистрации заявления, в случае подачи заявления о приеме на обучение 30 июня текущего года – не позднее 2 рабочих дней, после завершения приема заявлений в первый класс.

| ИВАНОВА ТАТЬЯНА Х        |
|--------------------------|
| Обзор                    |
| Заявления 🚹              |
| Документы и данные       |
| Госпочта                 |
| Согласия                 |
| Настройки и безопасность |
| Войти как организация    |
| Выйти                    |

Рис. 17 Информирование в личном кабинете

Прием заявлений о приеме на обучение в первый класс (на следующий учебный год) начинается с 1 апреля текущего года и завершается 30 июня текущего года.

Приказ о зачислении в первый класс в школу с учетом территориальной привязки издается в течении 3-х рабочих дней после завершения приема заявлений.